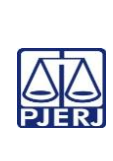

| Elaborado por:                                            | Aprovado por:                           | Data da VIGÊNCIA: |
|-----------------------------------------------------------|-----------------------------------------|-------------------|
| Equipe da Assessoria de Economicidade e Acompanhamento de | Secretário-Geral da Secretaria-Geral de | 25/03/2025        |
| Custos (ASEAC)                                            | Planejamento, Coordenação e Finanças    |                   |
|                                                           | (SGPCF)                                 |                   |
|                                                           |                                         |                   |

| Processo de Trabalho:                         | PAT | Revisão |
|-----------------------------------------------|-----|---------|
| REALIZAR O ACOMPANHAMENTO DOS CUSTOS DO PJERJ | 01  | 00      |
| Atividade INTEGRAR MÉTRICAS                   |     |         |

| Descrição das Tarefas, em Sequência |                                                                                                    |  |  |
|-------------------------------------|----------------------------------------------------------------------------------------------------|--|--|
|                                     | INICIANDO O PROCESSAMENTO DO GRP-CUSTOS                                                                                                    |  |  |
|                                     | Inicialmente é criada a "pasta do Processamento" relativa ao mês a ser trabalhado.<br>Para tal, acesse a pasta Aseac / Custos / ERP-Produção / Ano (ex: 2025) e CRIE a pasta<br>do ano-mês a ser trabalhado.                                   |  |  |
| 1                                   | Essa pasta receberá a descrição no formato AAAAMM (ex: 202501).<br>A pasta conterá 8 "sub-pastas" a ser criadas com as seguintes denominações: Folha,<br>Importação, Liquidação, Métricas, Relatórios Custos, Relatórios GRP, Sismat e Sispat. |  |  |
|                                     | A pasta Processamento conterá, também, a planilha de "Validação Total Custos", que<br>totaliza os valores relativos às despesas das origens Sismat, Sispat, Importação, Folha<br>e Liquidação.                                                 |  |  |
|                                     | Para obter a planilha, basta copiar e colar o modelo do mês anterior, zerando os valores para poder informar os dados do mês em ser.                                                                                                    |  |  |

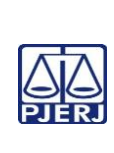

2

## TRIBUNAL DE JUSTIÇA DO ESTADO DO RIO DE JANEIRO DEPARTAMENTO DE GOVERNANÇA E PLANEJAMENTO ESTRATÉGICO PLANO DE ATIVIDADE DETALHADA (PAT)

| Elaborado por:<br>Equipe da Assessoria de Economicidade e Acompanhamento de<br>Custos (ASEAC) | Aprovado por:<br>Secretário-Geral da Secretaria-Geral de<br>Planejamento, Coordenação e Finanças<br>(SGPCF) | Data da VIGÊNCIA:<br>25/03/2025 |
|-----------------------------------------------------------------------------------------------|----------------------------------------------------------------------------------------------------|---------------------------------|
|                                                                                               | (SUPCP)                                                                                                    |                                 |

#### IMPORTANTE: Sempre verifique no site do TJRJ se a versão impressa do documento está atualizada.

| Processo de Trabalho:                         | РАТ | Revisão |
|-----------------------------------------------|-----|---------|
| REALIZAR O ACOMPANHAMENTO DOS CUSTOS DO PJERJ | 01  | 00      |
| Atividade INTEGRAR MÉTRICAS                   |     |         |

|                | ρει άτόριο       | DAC MÉTRICAC   |
|----------------|------------------|----------------|
| IIVIPRESSAU DU | <b>KELATURIU</b> | DAS IVIETRICAS |

| Imprima o "Relatórios Gerenciais-Custos" acessando a página do portal TJ / Servidor /<br>Sistema GRP / Login / 361 – FETJ – Fundo Especial.                                              |
|----------------------------------------------------------------------------------------------------|
| No campo de pesquisa (Buscar programa) digite "Relatórios Gerenciais-Custos".<br>Clique nessa opção.                                                                                     |
| Ao abrir a tela, informe Exercício no formato AAAA (ex: 2025) / Competência Inicial<br>(1º mês do ano): AAAA/MM (ex: 2025/01) e Competência Final (mês em ser)<br>AAAA/MM (ex: 2025/02). |

Na parte superior esquerda passar o mouse na opção "Relatórios / Custo Unitário / Métricas Centro de Custos / Clicar em PDF.

Ao abrir o relatório, imprima-o para realizar o trabalho.

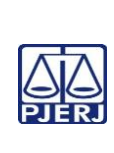

| Elaborado por:       Aprovado por:         Equipe da Assessoria de Economicidade e Acompanhamento de<br>Custos (ASEAC)       Secretário-Gera<br>Planejamento, C<br>(SGPCF) | al da Secretaria-Geral de<br>Coordenação e Finanças |
|----------------------------------------------------------------------------------------------------|-----------------------------------------------------|
|----------------------------------------------------------------------------------------------------|-----------------------------------------------------|

| Processo de Trabalho:                         | PAT | Revisão |
|-----------------------------------------------|-----|---------|
| REALIZAR O ACOMPANHAMENTO DOS CUSTOS DO PJERJ | 01  | 00      |
| Atividade INTEGRAR MÉTRICAS                   |     |         |

|   | INFORMAÇÕES PRELIMINARES RELEVANTES                                                                                                    |
|---|----------------------------------------------------------------------------------------------------|
|   | (Leia antes de iniciar o processo de integração das métricas)                                                                                                    |
|   | . O processo de Integração das Métricas precisa ser realizado antes dos demais processos relativos às despesas (Sismat, Sispat, etc);                                                                                                    |
|   | . As métricas 107, 123 e 124 devem ser integradas antes da métrica 113, pois esta<br>totaliza as anteriores;                                                                                                    |
| 3 | . A métrica 126 (Patronal Geral) deve ser integrada antes das demais métricas relativas à Patronal;                                                                                                    |
|   | . A métrica 105 (Centro de Custos) não precisa integrar. Ela já vem integrada;                                                                                                    |
|   | . A métrica 189 (Grerj) dispensa integração. É necessário integrar primeiro a métrica<br>188 (Receitas Degar) e, na sequência, liberar essas duas métricas;                                                                                                    |
|   | . As métricas relativas a Contratos possuem uma rotina específica. O seu<br>detalhamento é apresentado abaixo, no tópico "Métricas-Contrato Siscan";                                                                                                    |
|   | . Após integrar e liberar cada métrica, verifique se alguma delas ainda continua<br>pendente de liberação. Caso positivo, leia as orientações apresentadas no tópico<br>"Regularização de métricas pendentes de liberação".                                                                                                    |
|   | Letter and the second second |

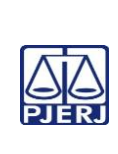

## TRIBUNAL DE JUSTIÇA DO ESTADO DO RIO DE JANEIRO DEPARTAMENTO DE GOVERNANÇA E PLANEJAMENTO ESTRATÉGICO PLANO DE ATIVIDADE DETALHADA (PAT)

| Elaborado por:<br>Equipe da Assessoria de Economicidade e Acompanhamento de<br>Custos (ASEAC) | Aprovado por:<br>Secretário-Geral da Secretaria-Geral de<br>Planejamento, Coordenação e Finanças<br>(SGPCF) | Data da VIGÊNCIA:<br>25/03/2025 |
|-----------------------------------------------------------------------------------------------|----------------------------------------------------------------------------------------------------|---------------------------------|
|                                                                                               | (SGPCF)                                                                                                    |                                 |

## IMPORTANTE: Sempre verifique no *site* do TJRJ se a versão impressa do documento está atualizada.

| Processo de Trabalho:                         | PAT | Revisão |
|-----------------------------------------------|-----|---------|
| REALIZAR O ACOMPANHAMENTO DOS CUSTOS DO PJERJ | 01  | 00      |
| Atividade INTEGRAR MÉTRICAS                   |     |         |

# INICIANDO A INTEGRAÇÃO DE MÉTRICAS

|   | Já de posse do "Relatórios Gerenciais-Custos", impresso anteriormente, entre no<br>portal TJ / Servidor / Sistema GRP / Login / 361 – FETJ – Fundo Especial e acesse o<br>programa "Integração Métricas-Custos".         |
|---|----------------------------------------------------------------------------------------------------|
|   | . Após, clique na opção Integrar.                                                                                                    |
|   | Ao abrir a janela, informe a Competência no formato AAAA/MM (ex: 2025/01). No campo Sistema informe o nome correspondente à métrica que será integrada.                                                                  |
|   | Para conhecer o nome da métrica, baseie-se no "Relatórios Gerenciais-Custos".<br>Após preencher o campo Sistema, clique em Integrar.                                                                                     |
| 4 | Realizada a integração, observe se os valores apresentados estão compatíveis com a<br>série histórica do relatório, ou seja, com os números apresentados nos meses<br>anteriores.                                        |
|   | Para conhecer esses valores, clique em Localizar, informe o Exercício no formato<br>AAAA (ex: 2025) e a Unidade medida (número correspondente à métrica. Ex: 131) /<br>Enter. Observe o valor total no fim do relatório. |
|   | A) Se o valor estiver compatível com a série histórica, clique em Liberar.                                                                                                    |
|   | Abrirá nova janela. Informe Competência no formato AAAA/MM (ex: 2025/01) e<br>Unidade Medida (ex: 131). Após, clique em Liberar.                                                                                         |
|   | <ul> <li>B) Se o valor não estiver compatível, apresentar o fato ao Assessor 1 para análise<br/>e decisão.</li> </ul>                                                                                                    |
|   | Resolvidos os itens A e (principalmente) B anteriores, cheque se todas as métricas<br>estão integradas. Para tal, clique em Localizar. Preencha o campo Exercício (ex: 2025)<br>e Unidade Medida (ex: 131). Enter.       |
|   | Então, no campo Situação apenas observe se consta a expressão "Métrica Integrada".                                                                                                    |

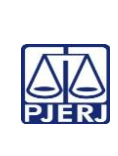

Γ

# TRIBUNAL DE JUSTIÇA DO ESTADO DO RIO DE JANEIRO DEPARTAMENTO DE GOVERNANÇA E PLANEJAMENTO ESTRATÉGICO PLANO DE ATIVIDADE DETALHADA (PAT)

| Custos (ASEAC) Planejamento, Coordenação e Finanças (SGPCF) |  |
|-------------------------------------------------------------|--|
|-------------------------------------------------------------|--|

## IMPORTANTE: Sempre verifique no site do TJRJ se a versão impressa do documento está atualizada.

| Processo de Trabalho:                         | PAT | Revisão |
|-----------------------------------------------|-----|---------|
| REALIZAR O ACOMPANHAMENTO DOS CUSTOS DO PJERJ | 01  | 00      |
| Atividade INTEGRAR MÉTRICAS                   |     |         |

|   | <ul> <li>A) Se todas as métricas estiverem integradas, considere o processo como<br/>finalizado com sucesso;</li> </ul>                                                                                                |
|---|----------------------------------------------------------------------------------------------------|
|   | <ul> <li>B) Se houver alguma métrica pendente de liberação, observe o tópico<br/>"Regularização das métricas pendentes de liberação"</li> </ul>                                                                        |
|   | REALIZE ESSA VERIFICAÇÃO PARA CADA MÉTRICA INTEGRADA.                                                                                                    |
|   |                                                                                                    |
|   |                                                                                                    |
|   |                                                                                                    |
|   | <u>METRICAS "CONTRATO SISCAN"</u><br>A integração dessa métrica (Contrato Siscan) é realizada acessando o programa                                                                                                    |
|   | "Integração de Métricas-Custos" e clicando em Integrar.                                                                                                    |
|   | Ao abrir a janela, informe a Competência no formato AAAA/MM (ex: 2025/01) e, no<br>Sistema, informe "Contratos Siscan". Após, clique em Integrar.                                                                      |
|   | Especificamente para esta métrica basta integrar. Não precisa liberar.                                                                                                    |
| 5 | Após a integração da métrica Contratos Siscan, efetue a liberação das demais métricas do relatório relacionadas a Contratos. Não é necessário integrá-las, basta executar o comando liberar, métrica a métrica.        |
|   | As métricas relacionadas ao Contrato Siscan são aquelas que trazem junto à sua<br>denominação/descrição o número de um determinado contrato. (Ex: Métrica 125 –<br>Qtd Postos ´Contrato 00301372021 – Estacionamento). |
|   | Para realizar a liberação dessas métricas relativas a contratos, acesse o programa<br>Integração Métricas-Custo. Após, clique em Localizar.                                                                            |

٦

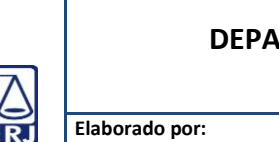

# TRIBUNAL DE JUSTIÇA DO ESTADO DO RIO DE JANEIRO DEPARTAMENTO DE GOVERNANÇA E PLANEJAMENTO ESTRATÉGICO PLANO DE ATIVIDADE DETALHADA (PAT)

| Elaborado por:       Aprovac         Equipe da Assessoria de Economicidade e Acompanhamento de       Secretá         Custos (ASEAC)       Planeja         (SGPCF)       Valorado porte | do por: Data da VIGÊNCIA:<br>rio-Geral da Secretaria-Geral de 25/03/2025<br>mento, Coordenação e Finanças |
|----------------------------------------------------------------------------------------------------|----------------------------------------------------------------------------------------------------|
|----------------------------------------------------------------------------------------------------|----------------------------------------------------------------------------------------------------|

| Processo de Trabalho:                         | PAT | Revisão |
|-----------------------------------------------|-----|---------|
| REALIZAR O ACOMPANHAMENTO DOS CUSTOS DO PJERJ | 01  | 00      |
| Atividade INTEGRAR MÉTRICAS                   |     |         |

| Na tela seguinte, preencha o campo Exercício no formato AAAA (ex: 2025) e o campo<br>Unidade Medida com o número da métrica que está sendo liberada. (ex: 115. Após,<br>clique Enter.                              |
|----------------------------------------------------------------------------------------------------|
| Então, observe se o valor apresentado na totalização do relatório da tela está<br>compatível com o valor apresentado na série histórica mensal do "Relatórios<br>gerenciais – Custos", anteriormente impresso.     |
| A) Se o valor estiver compatível com a série histórica, clique em Liberar.                                                                                                    |
| Abrirá nova janela. Informe Competência no formato AAAA/MM (ex: 2025/01) e<br>Unidade Medida (ex: 131). Após, clique em Liberar.                                                                                   |
| <ul> <li>B) Se o valor não estiver compatível, apresentar o fato ao Assessor 1 para análise<br/>e decisão.</li> </ul>                                                                                              |
| Resolvidos os itens A e (principalmente) B anteriores, cheque se todas as métricas<br>estão integradas. Para tal, clique em Localizar. Preencha o campo Exercício (ex: 2025)<br>e Unidade Medida (ex: 131). Enter. |
| Então, no campo Situação apenas observe se consta a expressão "Métrica Integrada".                                                                                                    |
| <ul> <li>A) Se todas as métricas estiverem integradas, considere o processo como<br/>finalizado com sucesso;</li> </ul>                                                                                            |
| <ul> <li>B) Se houver alguma métrica pendente de liberação, observe o tópico<br/>"Regularização das métricas pendentes de liberação"</li> </ul>                                                                    |
|                                                                                                    |
|                                                                                                    |
|                                                                                                    |

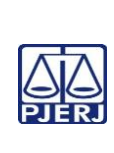

| Equipe da Assessoria de Economicidade e Acompanhamento de<br>Custos (ASEAC)       Secretário-Geral da Secretaria-Geral de<br>Planejamento, Coordenação e Finanças<br>(SGPCF)       25/03/2025 | E |
|----------------------------------------------------------------------------------------------------|---|
|----------------------------------------------------------------------------------------------------|---|

| Processo de Trabalho:                         | PAT | Revisão |
|-----------------------------------------------|-----|---------|
| REALIZAR O ACOMPANHAMENTO DOS CUSTOS DO PJERJ | 01  | 00      |
| Atividade INTEGRAR MÉTRICAS                   |     |         |

|   | REGULARIZAÇÃO DAS MÉTRICAS PENDENTES DE LIBERAÇÃO                                                                                                    |
|---|----------------------------------------------------------------------------------------------------|
|   | As métricas pendentes de liberação precisam ser alocadas em um determinado                                                                                                    |
|   | Centro de Custos para regularização dessa pendência.                                                                                                    |
| 6 | Para tal, acesse o portal TJ / Servidor / Sistema GRP / Login / 361 – FETJ – Fundo<br>Especial e acesse o programa "Estrutura Centro de Custos".                                         |
|   | Após, selecione a opção Vinculados / De Para / Inserir local / Abrirá janela/ Informe<br>o Código constante do local BI (relatório GRP) (ex:1717) / Filtrar / Marcar Local /<br>Inserir. |
|   | . Após regularizar, repetir todo o processo de liberação da métrica e, por fim, confirmar se a métrica foi liberada.                                                                     |
|   | ΑΡΟΨΙΥΑΝDΟ Ο ΒΕΙ ΑΤÓΡΙΟ ΕΙΝΑΙ                                                                                                    |
|   | Após concluir a integração das métricas, gere o relatório final e salve-o conforme a seguir:                                                                                             |
|   | Gere o "Relatórios Gerenciais-Custos" acessando a página do portal TJ / Servidor /<br>Sistema GRP / Login / 361 – FETJ – Fundo Especial.                                                 |
|   | No campo de pesquisa (Buscar programa) digite "Relatórios Gerenciais-Custos".<br>Clique nessa opção.                                                                                     |
| 7 | Ao abrir a tela, informe Exercício no formato AAAA (ex: 2025) / Competência Inicial (1º mês do ano): AAAA/MM (ex: 2025/01) e Competência Final (mês em ser) AAAA/MM (ex: 2025/02).       |
|   | Na parte superior esquerda passar o mouse na opção "Relatórios / Custo Unitário /<br>Métricas Centro de Custos / Clicar em PDF.                                                          |
|   | Ao abrir o relatório, clique na seta download. Após, passe o mouse sobre o nome do relatório apresentado "MétricasCentrosCustos" e clique no ícone "Mostrar Pastas".                     |

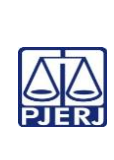

| Elaborado por:<br>Equipe da Assessoria de Economicidade e Acompanhamento de<br>Custos (ASEAC) | Aprovado por:<br>Secretário-Geral da Secretaria-Geral de<br>Planejamento, Coordenação e Finanças<br>(SGPCF) | Data da VIGÊNCIA:<br>25/03/2025 |
|-----------------------------------------------------------------------------------------------|----------------------------------------------------------------------------------------------------|---------------------------------|
|                                                                                               | . ,                                                                                                    |                                 |

| Processo de Trabalho:                         | PAT | Revisão |
|-----------------------------------------------|-----|---------|
| REALIZAR O ACOMPANHAMENTO DOS CUSTOS DO PJERJ | 01  | 00      |
| Atividade INTEGRAR MÉTRICAS                   |     |         |

| Na sequência, na tela aberta, clique em Área de Trabalho / Aseac / Custos / ERP –<br>Produção / Ano (ex: 2025) / Ano-Mês (ex: 202501) / Métricas. |
|----------------------------------------------------------------------------------------------------|
| Salve o "Relatórios Gerenciais-Custos".                                                                                                    |